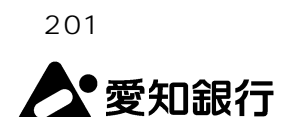

インターネット外国為替受付サービス

「愛銀がいため Web」リニューアルのお知らせ

平素はインターネット外国為替受付サービス「愛銀がいためWeb」をご利用いただき誠にありが とうございます。

当行では、<u>平成28年6月20日(月)より、「愛銀がいためWeb」を全面リニューアル</u>いたします。

新しい「愛銀がいためWeb」では、画面デザインの一新やセキュリティの強化、ご利用時間の延 長など、より快適に、より安全にご利用いただけるよう、改善を図ります。

以下に、新しい「愛銀がいためWeb」へのリニューアルに伴う留意点、リニューアルの概要について、記載させていただきますので、よろしくお願いいたします。

なお、新しい「愛銀がいためWeb」の操作画面、使用方法等については、<u>平成28年6月13日</u> から、ホームページ上で「デモ版」をご利用いただけますのでご覧ください。

また、詳細な操作方法については、<u>平成28年6月20日から「愛銀がいためWeb」内の「ヘル</u> <u>プボタン」に「オンラインマニュアル」を掲載いたします</u>ので、あわせてご利用いただきますようお 願いいたします。

記

1. リニューアルに伴う留意点

| 1.承認パターンについて                                                    |                                        |                         |  |  |  |
|-----------------------------------------------------------------|----------------------------------------|-------------------------|--|--|--|
| ・今回のリニューアルに伴い「承認パターン」が導入されます。                                   |                                        |                         |  |  |  |
|                                                                 |                                        | 「承認権限者」の依頼              |  |  |  |
|                                                                 | リニューアル前<br>の承認方法                       | 直接送信                    |  |  |  |
|                                                                 |                                        | 「一般ユーザー」の依頼             |  |  |  |
|                                                                 |                                        | 「承認権限者」の承認 送信           |  |  |  |
|                                                                 | リニューアル後<br>の承認方法                       | 「承認なし」                  |  |  |  |
|                                                                 |                                        | 依頼 直接送信(承認権限の有無を問わず)    |  |  |  |
|                                                                 |                                        | 「シングル承認」                |  |  |  |
|                                                                 |                                        | 依頼 「承認権限者」の承認 送信        |  |  |  |
|                                                                 |                                        | ( 依頼者 = 承認権限者の場合、自己承認可) |  |  |  |
|                                                                 |                                        | 「ダブル承認」                 |  |  |  |
|                                                                 |                                        | 依頼 「承認権限者」2名の承認 送信      |  |  |  |
|                                                                 |                                        | ( 依頼者 = 承認権限者の場合、       |  |  |  |
|                                                                 |                                        | 承認権限者のうち1名分は自己承認可)      |  |  |  |
| ・リニューアル時は、初期設定として、全てのお客様の「承認パターン」を「シングル承認」                      |                                        |                         |  |  |  |
| <u>に設定します。</u>                                                  |                                        |                         |  |  |  |
|                                                                 | 「シングル承認」では、承認権限者がデータを作成した場合でも、従来のように当行 |                         |  |  |  |
|                                                                 | へ直接お申込みすることはできず、改めて「承認」の手続きが必要となります。   |                         |  |  |  |
| 「シングル承認」では、データを作成後は必ず「承認」を行ってください。                              |                                        |                         |  |  |  |
| <ul> <li>・「シングル承認」以外の承認方法を希望する場合は、「承認パターン」の変更を行っていただ</li> </ul> |                                        |                         |  |  |  |
|                                                                 | く必要があります。                              |                         |  |  |  |

- 2.確認用パスワードについて
  - ・リニューアル後は、依頼データを当行へ送信する際、「確認用パスワード」の入力が必須とな ります。
  - ・「確認用パスワード」は、「愛銀ビジネスダイレクトセキュアプラス」でご利用のパスワード をそのままご利用いただけます。
  - ・現在「確認用パスワード」をご利用でないお客さまは、「確認用パスワード」の登録が必要と なりますので、初回ログイン時に登録してください。
- 3.一時保存データについて
  - ・<u>一時保存データは、リニューアル後に引き継がれません。</u>
  - ・<u>一時保存データがある場合は、2016年6月17日(金)21時までに、テンプレートなど</u> で、データの保存をお願いします。
  - (当行へお申込み済のデータについては、リニューアル後に引き継がれますので、再度のお申 込みは不要です。)

## 4.動作環境について

| 対象OS                              | 対象ブラウザ               |
|-----------------------------------|----------------------|
| Windows VISTA (Service Pack 2 以降) | Internet Explorer 9  |
| Windows 7 (Service Pack 1 以降)     | Internet Explorer 11 |
| Windows 8.1 (デスクトップモードのみ)         | Internet Explorer 11 |
| Windows 10 (デスクトップモードのみ)          | Internet Explorer 11 |
|                                   |                      |

・<u>OSが「Windows 10」の場合、標準ブラウザである「Microsoft Edge」は動作確認対象</u>
 外です。ブラウザは「Internet Explorer 11」を使用してください。

- ・リニューアル前は、一部の環境で「Windows XP」(動作確認対象外)でも動作していまし たが、リニューアル後は「Windows XP」は完全に動作不可となりますのでご注意ください。
- 2. リニューアルの概要

## サービス提供時間の拡大

▶ サービス提供時間が、8:00~21:00 から 8:00~23:00 に拡大します。

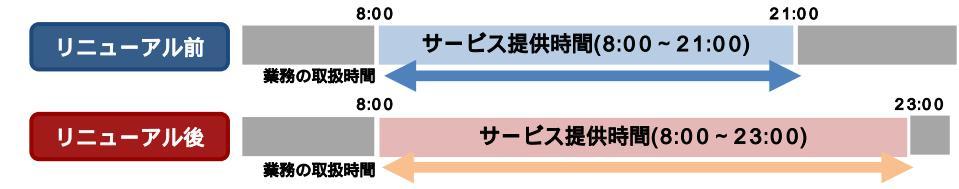

セキュリティの強化

- ▶「承認パターン」を業務ごとにご指定いただけるようになります。
  - (1)「承認なし」
  - (2)「シングル承認」(1人の承認者の承認を必要とします)
  - (3)「ダブル承認」(2人の承認者の承認を必要とします)
- ▶権限を保有するユーザから、履歴情報(操作履歴・操作情報等)が照会可能となり、操作者情報のチェックや、不正アクセスの防止に役立てることができます。
- ▶ 依頼時や承認時に「確認用パスワード」の入力を必須とすることで、内部統制を強化します。

画面デザイン、帳票デザインの一新

- ▶トップ画面で、お取引状況や件数を確認できるほか、そこから取引一覧画面へ直接リンクできます。
- ▶ メニュータブをわかりやすく配置し、ご利用になる画面を簡単に呼びだせます。
- ▶ 帳票デザイン及びレイアウトを見直し、内容をよりわかりやすくします。

機能の充実

- ▶「オンラインマニュアル」の導入により、PC画面から直接マニュアルを参照できるようになります。
- ▶ 仕向送金、および輸入信用状開設 / 条件変更のお取引依頼時に、画面から必要書類を添付する ことが可能になります。(あらかじめ PDF 化が必要です。)
- ▶ 全銀形式のファイルアップロードにより、複数のお取引をまとめて依頼することが可能になります。
- ▶お客さま社内で、依頼者自身が承認依頼した取引の引戻し(取引の取り下げ)が可能になります。(現行同様に、当行へお申込済みの取引は引き戻しできません。)
- ▶ 一時保存可能な取引件数が1件から25件に増えます。
- ▶ ステータスの新設や名称変更により、取引の状態がよりわかりやすくなります。

| ステー     | ータス     | 間につた戦                                  |  |
|---------|---------|----------------------------------------|--|
| リニューアル前 | リニューアル後 | 私引の状態                                  |  |
| 入力中     | 承認待ち    | お客さま社内で、承認待ちとなっている状態(「シングル承認」の場合)      |  |
|         | 一次承認待ち  | お客さま社内で、一次承認待ちとなっている状態 (「ダブル承認」の場合)    |  |
|         | 最終承認待ち  | お客さま社内で、最終承認待ちとなっている状態 (「ダブル承認」の場合)    |  |
| 差戻し     | 差戻済み    | お客さま社内で、承認者が差戻しを行った状態                  |  |
|         | 引戻済み    | お客さま社内で、依頼者自身が承認依頼の引戻し(取下げ)を行った<br>状態  |  |
| 返却      | 返却済み    | お取扱不可となり、当行からお客さまに取引の返却(差戻し)を行っ<br>た状態 |  |
| 受付中     | 申込済み    | 当行へのお申込みが完了した状態                        |  |
| 処理済     | 処理済み    | 当行での処理が完了した状態                          |  |

3. 本件に関するお問い合わせ先

インターネットバンキング総合案内ダイヤル フリーダイヤル:0120-858-023 プッシュボタン「3」(がいためWeb)を押してください。 (受付時間 平日 9:00~17:00 金融機関休業日除く)

以 上